# 802.11axワイヤレススループットと検証テスト の検証

| 内容                 |  |  |
|--------------------|--|--|
| <u>はじめに</u>        |  |  |
| <u>前提条件</u>        |  |  |
| <u>要件</u>          |  |  |
| <u>使用するコンポーネント</u> |  |  |
| <u>理解する</u>        |  |  |
| <u>測定</u>          |  |  |
| <u>検証と検証</u>       |  |  |
| <u>トラブルシュート</u>    |  |  |

# はじめに

このドキュメントでは、802.11axに重点を置いたアクセスポイントのワイヤレススループットを テストする方法と、想定されるスループットについて説明します。

### 前提条件

要件

このドキュメントでは、クライアント接続を提供する802.11ax/Wi-Fi 6アクセスポイント(AP)です でに機能している設定を想定しています

使用するコンポーネント

このドキュメントの情報は、802.11ax/Wi-Fi6テクノロジーと速度に焦点を当てています。

このドキュメントの情報は、特定のラボ環境にあるデバイスに基づいて作成されました。このド キュメントで使用するすべてのデバイスは、クリアな(デフォルト)設定で作業を開始していま す。本稼働中のネットワークでは、各コマンドによって起こる可能性がある影響を十分確認して ください。

### 理解する

Wi-Fi 6は、Wi-Fi 6E認定に従って、2.4Ghz、5Ghz、さらには6Ghz帯域の複数の帯域で動作できます。

|       | 802.11ac(Wi-Fi 5)Wave 2     | 802.11ax(Wi-Fi 6)           |  |  |  |  |
|-------|-----------------------------|-----------------------------|--|--|--|--|
| チャネル幅 | 20、40、80、80 ~ 80、160<br>Mhz | 20、40、80、80 ~ 80、160<br>Mhz |  |  |  |  |

| 最大空間ストリーム数                                        | 8                                   | 8                            |
|---------------------------------------------------|-------------------------------------|------------------------------|
| 最大変調                                              | 256-QAM(MCS9)                       | 1024-QAM(MCS11)              |
| 理論上の最大データレート                                      | 3.47 Gbps(3 SS) ~ 6.9 Gbps(8<br>SS) | 9.6                          |
| 達成可能な最大スループット<br>(最高のMCSデータレートで<br>65 %のMAC効率を想定) | 1.5 Gbps(3空間ストリーム)                  | 1.5 Gbps(2空間ストリームク<br>ライアント) |

802.11acには2つの波が押し寄せました。第2波では、MU-MIMOと理論上の最大8空間ストリーム に加え、160Mhzチャネルがサポートされました。

これらの数値は標準の理論上の数値にすぎず、特定のAPデータシートによって異なる値が適用されます。

802.11axはデータレート速度では直接定義されず、12の変調符号化方式(MCS 0 ~ MCS 11)、 20mhz(1チャネル)から160Mhz(8チャネル)、空間ストリーム数(通常1 ~ 2、3空間ストリ ーム製品はあったものの、実際にはそれらがどんどん少なくなっています)の組み合わせです。

短、中、長のガードインターバル(GI)でも、これに約10%の変更が加えられています。

次の表は、これらすべての要因を把握している場合にMbps単位でデータレートを評価する方法を 示しています。

| 空間ストリーム | VHT<br>MCS<br>イン<br>デッ<br>クス | 変調   | 符号化レート | 20 MF<br>データ<br>ト(M | Iz<br>マレー<br>Ib/秒)           |                                           | 40 M⊦<br>データ<br>ト(M | łz<br>ペレー<br>lb/秒)           |                                         | 80 MF<br>データ<br>ト(N | łz<br>ペレー<br>lb/秒)             |                                         | 160<br>MHz/8<br>MHz<br>デーク<br>ト<br>( Mb/ | 30+80<br>ペレー<br>秒)            |                                      |
|---------|------------------------------|------|--------|---------------------|------------------------------|-------------------------------------------|---------------------|------------------------------|-----------------------------------------|---------------------|--------------------------------|-----------------------------------------|------------------------------------------|-------------------------------|--------------------------------------|
|         |                              |      |        | 800ナ<br>ノ秒<br>GI    | 1600<br>ns GIビイネイーイ<br>シーンフス | 3200ns<br>GI ( ギ<br>アイネイーマ<br>イ<br>ス<br>) | 800ナ<br>ノ秒<br>GI    | 1600<br>ns GIビイネイーイ<br>シーンフス | 3200ns<br>GI(ギ<br>レイネイース<br>イ<br>ノ<br>ス | 800ナ<br>ノ秒<br>GI    | 1600<br>ns GIビイネイーイ<br>イッーッンフス | 3200ns<br>GI(ギ<br>レイネイース<br>イ<br>ノ<br>ス | 800ナ<br>ノ秒<br>GI                         | 1600<br>ns GIビイネイーイ<br>シーッンフス | 3200ns<br>GI(デ<br>イネイーイ<br>シー<br>ンフス |
| 1       | 0                            | BPSK | 1/2    | 8.6                 | 8.1                          | 7.3                                       | 17.2                | 16.3                         | 14.6                                    | 36                  | 34                             | 30.6                                    | 72.1                                     | 68.1                          | 61.3                                 |

|   | 1  | QPSK         | 1/2 | 17.2  | 16.3  | 14.6  | 34.4  | 32.5  | 29.3  | 72.1  | 68.1  | 61.3  | 144.1  | 136.1  | 122.5  |
|---|----|--------------|-----|-------|-------|-------|-------|-------|-------|-------|-------|-------|--------|--------|--------|
|   | 2  | QPSK         | 3/4 | 25.8  | 24.4  | 21.9  | 51.6  | 48.8  | 43.9  | 108.1 | 102.1 | 91.9  | 216.2  | 204.2  | 183.8  |
|   | 3  | 16-<br>QAM   | 1/2 | 34.4  | 32.5  | 29.3  | 68.8  | 65    | 58.5  | 144.1 | 136.1 | 122.5 | 288.2  | 272.2  | 245    |
|   | 4  | 16-<br>QAM   | 3/4 | 51.6  | 48.8  | 43.9  | 103.2 | 97.5  | 87.8  | 216.2 | 204.2 | 183.8 | 432.4  | 408.3  | 367.5  |
|   | 5  | 64-<br>QAM   | 2/3 | 68.8  | 65    | 58.5  | 137.6 | 130   | 117   | 288.2 | 272.2 | 245   | 576.5  | 544.4  | 490    |
|   | 6  | 64-<br>QAM   | 3/4 | 77.4  | 73.1  | 65.8  | 154.9 | 146.3 | 131.6 | 324.3 | 306.3 | 275.6 | 648.5  | 612.5  | 551.3  |
|   | 7  | 64-<br>QAM   | 5/6 | 86    | 81.3  | 73.1  | 172.1 | 162.5 | 146.3 | 360.3 | 340.3 | 306.3 | 720.6  | 680.6  | 612.5  |
|   | 8  | 256-<br>QAM  | 3/4 | 103.2 | 97.5  | 87.8  | 206.5 | 195   | 175.5 | 432.4 | 408.3 | 367.5 | 864.7  | 816.7  | 735    |
|   | 9  | 256-<br>QAM  | 5/6 | 114.7 | 108.3 | 97.5  | 229.4 | 216.7 | 195   | 480.4 | 453.7 | 408.3 | 960.8  | 907.4  | 816.7  |
|   | 10 | 1024-<br>QAM | 3/4 | 129   | 121.9 | 109.7 | 258.1 | 243.8 | 219.4 | 540.4 | 510.4 | 459.4 | 1080.9 | 1020.8 | 918.8  |
|   | 11 | 1024-<br>QAM | 5/6 | 143.4 | 135.4 | 121.9 | 286.8 | 270.8 | 243.8 | 600.5 | 567.1 | 510.4 | 1201   | 1134.3 | 1020.8 |
| 2 | 0  | BPSK         | 1/2 | 7.2   | 16.3  | 14.6  | 34.4  | 32.5  | 29.3  | 72.1  | 68.1  | 61.3  | 144.1  | 136.1  | 122.5  |
|   | 1  | キュー<br>空     | 1/2 | 34.4  | 32.5  | 29.3  | 68.8  | 65    | 58.5  | 144.1 | 136.1 | 122.5 | 288.2  | 272.2  | 245    |
|   | 2  | QPSK         | 3/4 | 51.6  | 48.8  | 43.9  | 103.2 | 97.5  | 87.8  | 216.2 | 204.2 | 183.8 | 432.4  | 408.3  | 367.5  |

|   | 3  | 16-<br>QAM   | 1/2 | 68.8  | 65    | 58.5  | 137.6 | 130   | 117   | 288.2  | 272.2  | 245    | 576.5  | 544.4  | 490    |
|---|----|--------------|-----|-------|-------|-------|-------|-------|-------|--------|--------|--------|--------|--------|--------|
|   | 4  | 16-<br>QAM   | 3/4 | 103.2 | 97.5  | 87.8  | 206.5 | 195   | 175.5 | 432.4  | 408.3  | 367.5  | 864.7  | 816.7  | 735    |
|   | 5  | 64-<br>QAM   | 2/3 | 137.6 | 130   | 117   | 275.3 | 260   | 234   | 576.5  | 544.4  | 490    | 1152.9 | 1088.9 | 980    |
|   | 6  | 64-<br>QAM   | 3/4 | 154.9 | 146.3 | 131.6 | 309.7 | 292.5 | 263.3 | 648.5  | 612.5  | 551.3  | 1297.1 | 1225   | 1102.5 |
|   | 7  | 64-<br>QAM   | 5/6 | 172.1 | 162.5 | 146.3 | 344.1 | 325   | 292.5 | 720.6  | 680.6  | 612.5  | 1441.2 | 1361.1 | 1225   |
|   | 8  | 256-<br>QAM  | 3/4 | 206.5 | 195   | 175.5 | 412.9 | 390   | 351   | 864.7  | 816.7  | 735    | 1729.4 | 1633.3 | 1470   |
|   | 9  | 256-<br>QAM  | 5/6 | 229.4 | 216.7 | 195   | 458.8 | 433.3 | 390   | 960.8  | 907.4  | 816.7  | 1921.6 | 1814.8 | 1633.3 |
|   | 10 | 1024-<br>QAM | 3/4 | 258.1 | 243.8 | 219.4 | 516.2 | 487.5 | 438.8 | 1080.9 | 1020.8 | 918.8  | 2161.8 | 2041.7 | 1837.5 |
|   | 11 | 1024-<br>QAM | 5/6 | 286.8 | 270.8 | 243.8 | 573.5 | 541.7 | 487.5 | 1201   | 1134.3 | 1020.8 | 2402   | 2268.5 | 2041.7 |
| 3 | 0  | BPSK         | 1/2 | 25.8  | 24.4  | 21.9  | 51.6  | 48.8  | 43.9  | 108.1  | 102.1  | 91.9   | 216.2  | 204.2  | 183.8  |
|   | 1  | QPSK         | 1/2 | 51.6  | 48.8  | 43.9  | 103.2 | 97.5  | 87.8  | 216.2  | 204.2  | 183.8  | 432.4  | 408.3  | 367.5  |
|   | 2  | QPSK         | 3/4 | 77.4  | 73.1  | 65.8  | 154.9 | 146.3 | 131.6 | 324.3  | 306.3  | 275.6  | 648.5  | 612.5  | 551.3  |
|   | 3  | 16-<br>QAM   | 1/2 | 103.2 | 97.5  | 87.8  | 206.5 | 195   | 175.5 | 432.4  | 408.3  | 367.5  | 864.7  | 816.7  | 735    |
|   | 4  | 16-<br>QAM   | 3/4 | 154.9 | 146.3 | 131.6 | 309.7 | 292.5 | 263.3 | 648.5  | 612.5  | 551.3  | 1297.1 | 1225   | 1102.5 |

| 5  | 64-<br>QAM   | 2/3 | 206.5 | 195   | 175.5 | 412.9 | 390   | 351   | 864.7  | 816.7  | 735    | 1729.4 | 1633.3 | 1470   |
|----|--------------|-----|-------|-------|-------|-------|-------|-------|--------|--------|--------|--------|--------|--------|
| 6  | 64-<br>QAM   | 3/4 | 232.3 | 219.4 | 197.4 | 464.6 | 438.8 | 394.9 | 972.8  | 918.8  | 826.9  | 1945.6 | 1837.5 | 1653.8 |
| 7  | 64-<br>QAM   | 5/6 | 258.1 | 243.8 | 219.4 | 516.2 | 487.5 | 438.8 | 1080.9 | 1020.8 | 918.8  | 2161.8 | 2041.7 | 1837.5 |
| 8  | 256-<br>QAM  | 3/4 | 309.7 | 292.5 | 263.3 | 619.4 | 585   | 526.5 | 1297.1 | 1225   | 1102.5 | 2594.1 | 2450   | 2205   |
| 9  | 256-<br>QAM  | 5/6 | 344.1 | 325   | 292.5 | 688.2 | 650   | 585   | 1441.2 | 1361.1 | 1225   | 2882.4 | 2722.2 | 2450   |
| 10 | 1024-<br>QAM | 3/4 | 387.1 | 365.6 | 329.1 | 774.3 | 731.3 | 658.1 | 1621.3 | 1531.3 | 1378.1 | 3242.6 | 3062.5 | 2756.3 |
| 11 | 1024-<br>QAM | 5/6 | 430.1 | 406.3 | 365.6 | 860.3 | 812.5 | 731.3 | 1801.5 | 1701.4 | 1531.3 | 3602.9 | 3402.8 | 3062.5 |

より完全な表については、https://mcsindex.com/を参照してください<u>。</u>

◆ 注:データレートが、期待される達成可能なスループットと等しくありません。これは、管理オーバーヘッド(管理フレーム、コンテンション、コリジョン、確認応答など)が多く発生する802.11標準の特性に関連しており、リンクのSNR、RSSI、およびその他の重要な要因によって異なる場合があります。

これは経験則です。

予想スループット=データレートx 0.65

実際の例を見てみましょう。2空間ストリームに対応した最新のWi-Fi 6対応スマートフォンを搭載したCisco 9120 AP。20 Mhzチャネルを使用する高密度環境では、ガードインターバルに応じて、使用される最大データレートは240 ~ 280 Mbpsです。つまり、クリーンな環境とテスト環境では、1台のクライアントで160 ~ 200 Mbps(プロトコル効率の65 ~ 70 %)の速度でデータを転送できます。これは、プロトコルが最大のデータスループットに最適化されている実際の大規模な転送または速度テストを実行する場合にのみ有効です。他のアプリケーションを使用している場合、パケットのping-pongを実行し、確認応答を待ってから次に進むプロトコルでも遅延が関係するため、スループットは低下します。

ワイヤレスは共有環境であることに注意してください。これは、APに接続されているクライアン

トの数が相互に実効スループットを共有していることを意味します。速度テストを実行している 1台のクライアントが160 ~ 200 Mbpsに到達できる場合、これは速度テストを同時に実行してい る2台のクライアントがそれぞれ80 ~ 100 Mbpsを認識することを意味します。4台のクライアン トが同時に速度テストを行うと、それぞれ40 ~ 50 Mbpsと表示され、次のように表示されます。

さらに、クライアントの増加はコンテンションの増加を意味し、必然的にコリジョンの増加につ ながります。クライアントの数が増えると、カバレッジセルの効率は大幅に低下します。そのた め、接続されているクライアントの数や、ネットワーク上でのクライアントの動作をアクティビ ティの観点から制御できない場所で、スループットに関するあらゆる種類のSLAを設定すること は非現実的です。

# 測定

一般的に、スループットテストを実行する際には、次の2つのシナリオが考えられます。

- APがFlexconnectローカルスイッチングにある場合
- APはローカルモードまたはFlexconnect中央スイッチングです

これらのシナリオを1つずつ取り上げます。

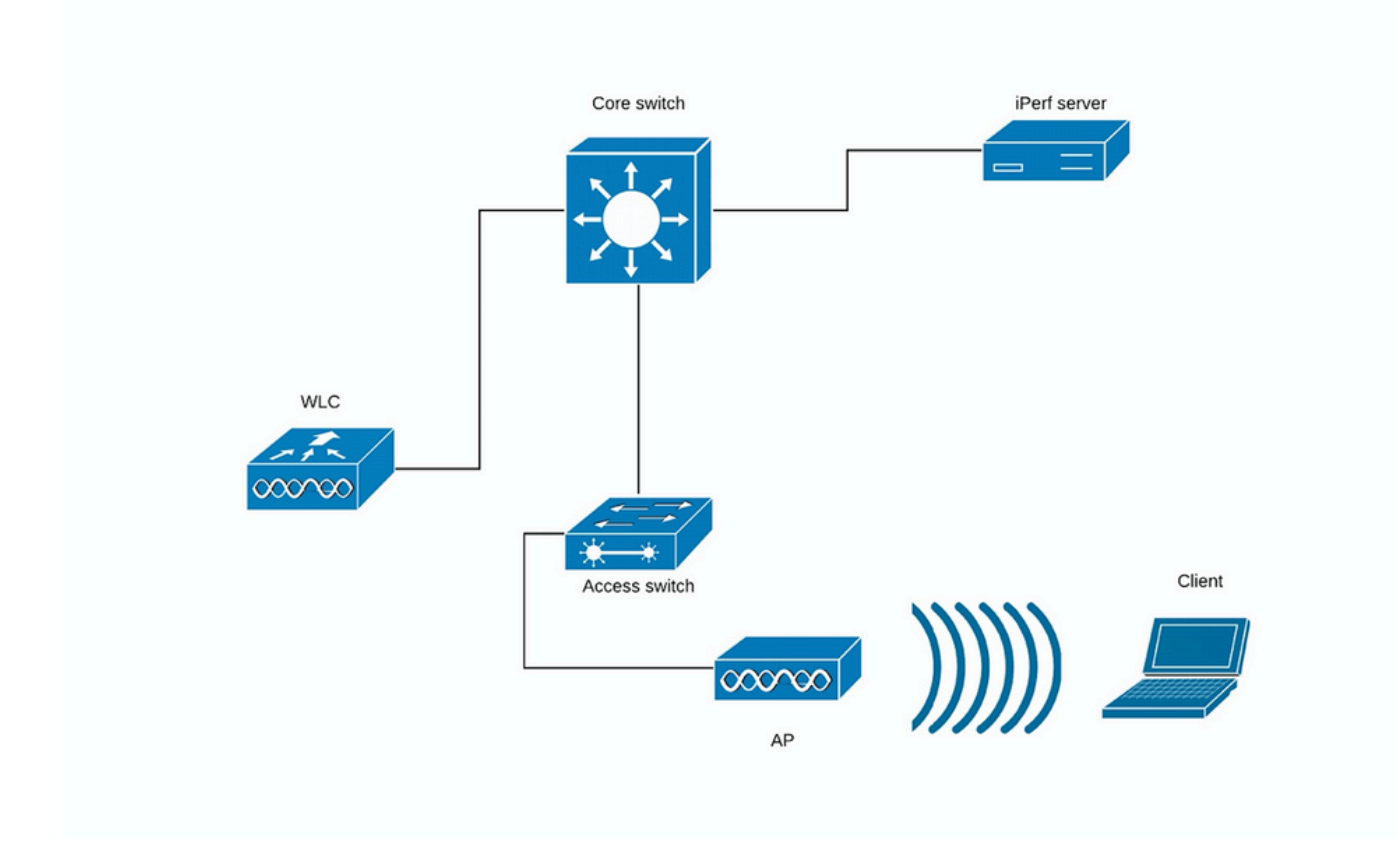

#### (図1)

図1の場合、APはFlexconnect中央スイッチングのローカルモードであると想定します。

これは、すべてのクライアントトラフィックがCAPWAPトンネルにカプセル化され、WLCで終端 されることを意味します。

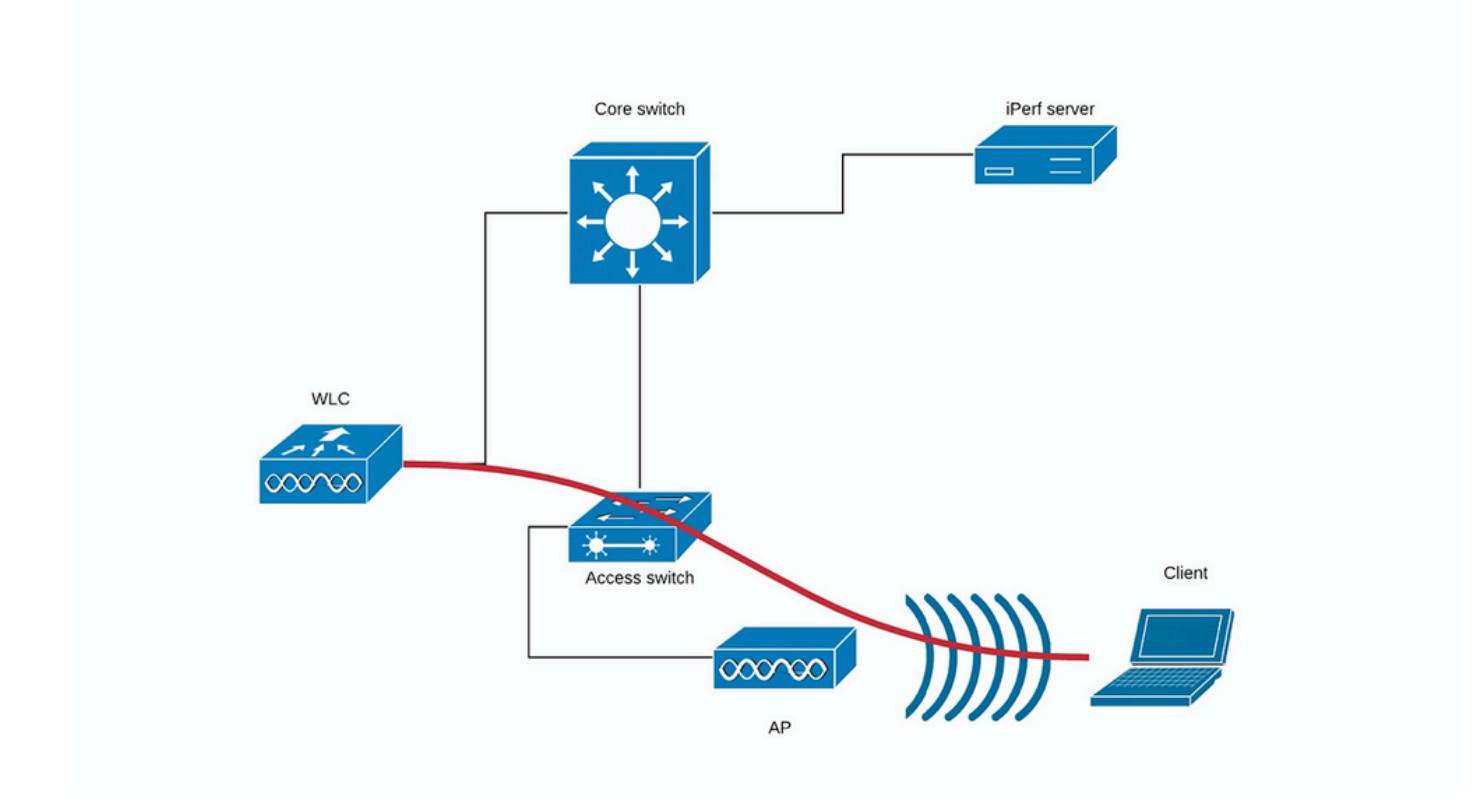

(ダイアグラム 2)

図2の赤い線は、ワイヤレスクライアントからのトラフィックフローを示しています。

iPerfサーバは、トラフィック終端ポイントにできるだけ近い場所に配置する必要があります。で きれば、WLC自体と同じスイッチに接続し、同じVLANを使用します。

Flexconnectローカルスイッチングの場合、クライアントトラフィックはAP自体で終端されます 。iPerfサーバはワイヤレスクライアントトラフィックの終端ポイントの近くに設定する必要があ ると考えて、iPerfサーバをAPが接続されているのと同じスイッチおよび同じVLANに接続します 。

この例では、これはアクセススイッチです(図3)。

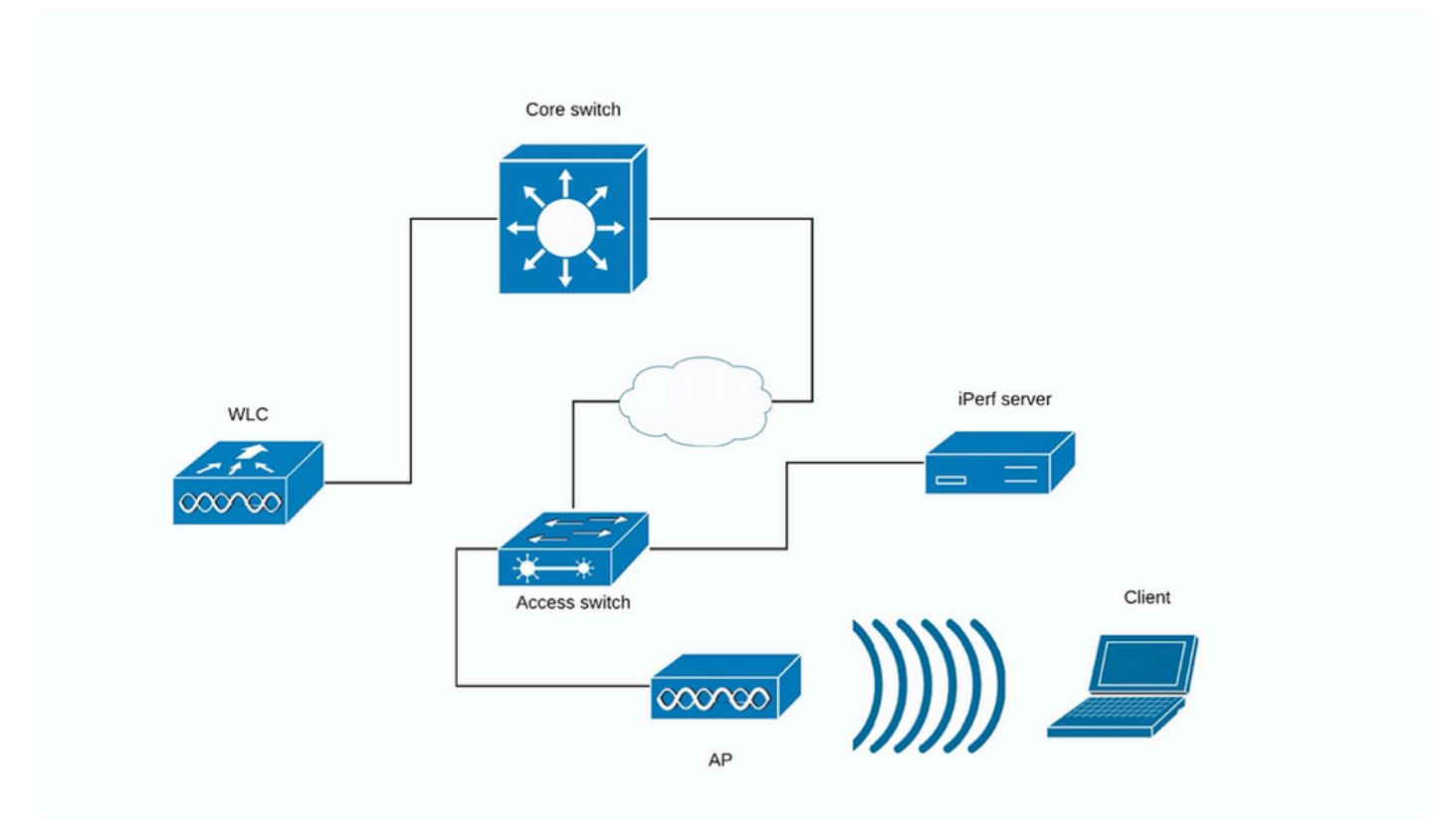

(ダイアグラム 3)

iPerfテストは、アップストリームとダウンストリームの2つのカテゴリに細分できます。

iPerfサーバがリッスンしており、iPerfクライアントがトラフィックを生成していることを考慮す ると、iPerfサーバが有線側にある場合は、アップストリームテストと見なされます。

ワイヤレスクライアントはiPerfアプリケーションを使用して、トラフィックをネットワークにプ ッシュしている。

ダウンストリームテストはその逆です。つまり、iPerfサーバはワイヤレスクライアント自体に設 定され、iPerfクライアントはワイヤレスクライアントにトラフィックをプッシュする有線側にあ ります。このシナリオでは、これはダウンストリームと見なされます。

このテストは、TCPおよびUDPを使用して行う必要があります。テストを実行するには、次のコ マンドを使用できます。

<#root>

iperf3 -s

<- this command starts iPerf server

iperf3 -c SERVER\_ADDRESS -u -b700M

<- this command initiates UDP iPerf test with bandwidth of 700 Mbps

iperf3 -c SERVER\_ADDRESS

<- this command initiates a simple TCP iPerf test

#### iperf3 -c SERVER\_ADDRESS -w WINDOW\_SIZE -P NUM\_OF\_PARALLEL\_TCP\_STREAMS

<- this commands initiates a more complex TCP iPerf test where you can adjust the window size as well
Please not that in this case you should consider the sum of all the streams as the result</pre>

#### iPerf3の出力例:

TCP iPerf3:

| Ε      | ID]       | Interval               |     | Transfer               | Bandwidth                  |          |
|--------|-----------|------------------------|-----|------------------------|----------------------------|----------|
| Ε      | 5]        | 0.00-10.06             | sec | 0.00 Bytes             | 0.00 bits/sec              | sender   |
| Ε      | 5]        | 0.00-10.06             | sec | 188 MBytes             | 157 Mbits/sec              | receiver |
|        |           | _                      |     |                        |                            |          |
| Ε      | ID]       | Interval               |     | Transfer               | Bandwidth                  |          |
| [<br>[ | ID]<br>5] | Interval<br>0.00-10.05 | sec | Transter<br>0.00 Bytes | Bandwidth<br>0.00 bits/sec | sender   |

|    | Wit  | th 10 parallel | тср | streams:    |                |          |
|----|------|----------------|-----|-------------|----------------|----------|
| Ε  | ID]  | Interval       |     | Transfer    | Bandwidth      |          |
| Ε  | 5]   | 0.00-10.06     | sec | 0.00 Bytes  | 0.00 bits/sec  | sender   |
| Ε  | 5]   | 0.00-10.06     | sec | 88.6 MBytes | 73.9 Mbits/sec | receiver |
| Ε  | 7]   | 0.00-10.06     | sec | 0.00 Bytes  | 0.00 bits/sec  | sender   |
| Ε  | 7]   | 0.00-10.06     | sec | 79.2 MBytes | 66.0 Mbits/sec | receiver |
| Ε  | 9]   | 0.00-10.06     | sec | 0.00 Bytes  | 0.00 bits/sec  | sender   |
| Ε  | 9]   | 0.00-10.06     | sec | 33.6 MBytes | 28.0 Mbits/sec | receiver |
| Ε  | 11]  | 0.00-10.06     | sec | 0.00 Bytes  | 0.00 bits/sec  | sender   |
| Ε  | 11]  | 0.00-10.06     | sec | 48.7 MBytes | 40.6 Mbits/sec | receiver |
| Ε  | 13]  | 0.00-10.06     | sec | 0.00 Bytes  | 0.00 bits/sec  | sender   |
| Ε  | 13]  | 0.00-10.06     | sec | 77.0 MBytes | 64.2 Mbits/sec | receiver |
| Ε  | 15]  | 0.00-10.06     | sec | 0.00 Bytes  | 0.00 bits/sec  | sender   |
| Ε  | 15]  | 0.00-10.06     | sec | 61.8 MBytes | 51.5 Mbits/sec | receiver |
| Ε  | 17]  | 0.00-10.06     | sec | 0.00 Bytes  | 0.00 bits/sec  | sender   |
| Ε  | 17]  | 0.00-10.06     | sec | 46.1 MBytes | 38.4 Mbits/sec | receiver |
| Ε  | 19]  | 0.00-10.06     | sec | 0.00 Bytes  | 0.00 bits/sec  | sender   |
| Ε  | 19]  | 0.00-10.06     | sec | 43.9 MBytes | 36.6 Mbits/sec | receiver |
| Ε  | 21]  | 0.00-10.06     | sec | 0.00 Bytes  | 0.00 bits/sec  | sender   |
| Ε  | 21]  | 0.00-10.06     | sec | 33.3 MBytes | 27.8 Mbits/sec | receiver |
| Ε  | 23]  | 0.00-10.06     | sec | 0.00 Bytes  | 0.00 bits/sec  | sender   |
| Ε  | 23]  | 0.00-10.06     | sec | 88.8 MBytes | 74.0 Mbits/sec | receiver |
| [3 | SUM] | 0.00-10.06     | sec | 0.00 Bytes  | 0.00 bits/sec  | sender   |
| [3 | SUM] | 0.00-10.06     | sec | 601 MBytes  | 501 Mbits/sec  | receiver |

UDP iPerf3:

UDPを使用する場合は、パケット損失を最小限に抑えることが重要です。スループットの数値が

非常に高い場合もありますが、パケット損失が50 %の場合は、実際にはその量のデータは転送し ていません。

iPerfが誤動作して、UDPテストの最後に平均帯域幅を与えないことがあります。

ただし、1秒あたりの帯域幅を合計し、それを秒数で割ることは可能です。

```
Accepted connection from 192.168.240.38, port 49264
[ 5] local 192.168.240.43 port 5201 connected to 192.168.240.38 port 51711
[ ID] Interval
                      Transfer
                               Bandwidth
                                                         Lost/Total Datagrams
                                                Jitter
      0.00-1.00
                 sec 53.3 MBytes 447 Mbits/sec 0.113 ms 32/6840 (0.47%)
۲<u>5</u>1
F 51
      1.00-2.00 sec 63.5 MBytes 533 Mbits/sec 0.129 ms 29/8161 (0.36%)
F 51
      2.00-3.00 sec 69.8 MBytes 586 Mbits/sec 0.067 ms 30/8968 (0.33%)
 5]
      3.00-4.00
                 sec 68.7 MBytes 577 Mbits/sec 0.071 ms
                                                         29/8827 (0.33%)
Ε
                 sec 68.0 MBytes 571 Mbits/sec 0.086 ms
      4.00-5.00
Г
  5]
                                                         55/8736 (0.63%)
      5.00-6.00
  5]
                 sec 68.6 MBytes 576 Mbits/sec 0.076 ms
Ε
                                                         70/8854 (0.79%)
      6.00-7.00
                 sec 66.8 MBytes 561 Mbits/sec 0.073 ms
                                                         34/8587 (0.4%)
[ 5]
[ 5]
      7.00-8.00
                 sec 67.1 MBytes 563 Mbits/sec 0.105 ms
                                                         44/8634 (0.51%)
[ 5]
      8.00-9.00
                 sec 66.7 MBytes 559 Mbits/sec 0.183 ms
                                                         144/8603 (1.7%)
[ 5]
      9.00-10.00 sec 64.1 MBytes 536 Mbits/sec 0.472 ms 314/8415 (3.7%)
 5] 10.00-10.05 sec
                      488 KBytes 76.0 Mbits/sec 0.655 ms 2/63 (3.2%)
Ε
     [ ID] Interval
                      Transfer
                                  Bandwidth
                                                Jitter
                                                         Lost/Total Datagrams
[ 5] 0.00-10.05 sec 0.00 Bytes 0.00 bits/sec 0.655 ms 783/84688 (0.92%)
[SUM] 0.0-10.1 sec 224 datagrams received out-of-order
```

注:Flexconnectローカルスイッチングでは、中央スイッチングのシナリオと比較して、 iPerfの結果がわずかに向上すると予想されます。 これは、クライアントトラフィックがCAPWAPにカプセル化されるため、トラフィックの オーバーヘッドが増加し、すべてのワイヤレスクライアントトラフィックの集約ポイントで あるWLCが一般的にボトルネックとして機能することが原因です。 また、UDP iPerfテストは、接続が信頼できる場合に最も効率的な転送方法であるため、ク リーンな環境でより良い結果を得ることが期待されます。ただし、TCPは重いフラグメンテ ーション(TCP Adjust MSSが使用されている場合)または信頼性の低い接続の場合に勝利 する可能性があります

を参照。

## 検証と検証

クライアントが接続されているデータレートを確認するには、WLC CLIで次のコマンドを発行し ます。

WLC#show wireless client mac e88d.a6b0.3bca det

Client MAC Address : e88d.a6b0.3bca Client MAC Type : Universally Administered Address Client DUID: NA Client IPv4 Address : 192.168.1.44 Client IPv6 Addresses : fe80::7798:a5a:a957:ec89 Client Username: N/A AP MAC Address : 18f9.354d.9d60 AP Name: 9164-etage AP slot : 1 Client State : Associated Policy Profile : Darchispp Flex Profile : default-flex-profile Wireless LAN Id: 2 WLAN Profile Name: Darchis6 Wireless LAN Network Name (SSID): Darchis6 BSSID : 18f9.354d.9d6f Connected For : 103 seconds Protocol : 802.11ax - 5 GHz Channel : 52 Client IIF-ID : 0xa0000003 Association Id : 2 Authentication Algorithm : Open System Idle state timeout : N/A Session Timeout : 80000 sec (Remaining time: 79899 sec) Session Warning Time : Timer not running Input Policy Name : None Input Policy State : None Input Policy Source : None Output Policy Name : None Output Policy State : None Output Policy Source : None WMM Support : Enabled U-APSD Support : Disabled Fastlane Support : Disabled Client Active State : Active Power Save : ON Current Rate : m10 ss2 Supported Rates : 54.0 AAA QoS Rate Limit Parameters: QoS Average Data Rate Upstream : (kbps) QoS Realtime Average Data Rate Upstream : (kbps) QoS Burst Data Rate Upstream (kbps) : QoS Realtime Burst Data Rate Upstream : (kbps) QoS Average Data Rate Downstream (kbps) : QoS Realtime Average Data Rate Downstream : (kbps) QoS Burst Data Rate Downstream (kbps) QoS Realtime Burst Data Rate Downstream : (kbps) Mobility: Move Count : 0 Mobility Role : Local Mobility Roam Type : None Mobility Complete Timestamp : 02/26/2024 14:35:10 Central Client Join Time: Join Time Of Client : 02/26/2024 14:35:10 Central Client State Servers : None Client ACLs : None Policy Manager State: Run Last Policy Manager State : IP Learn Complete Client Entry Create Time : 103 seconds Policy Type : WPA3 Encryption Cipher : CCMP (AES) Authentication Key Management : FT-SAE AAA override passphrase : No SAE PWE Method : Hash to Element(H2E) Transition Disable Bitmap : None

User Defined (Private) Network : Disabled User Defined (Private) Network Drop Unicast : Disabled Encrypted Traffic Analytics : No Protected Management Frame - 802.11w : Yes EAP Type : Not Applicable VLAN Override after Webauth : No VLAN : default Multicast VLAN : 0 VRF Name : N/A WiFi Direct Capabilities: WiFi Direct Capable : No Central NAT : DISABLED Session Manager: Point of Attachment : capwap\_9000002 : 0x9000002 IIF ID Authorized : TRUE Session timeout : 80000 Common Session ID: 000000000041B8E5D75432 Acct Session ID : 0x0000000 Auth Method Status List Method : FT-SAE Local Policies: Service Template : wlan\_svc\_Darchispp (priority 254) VLAN : 1 Absolute-Timer : 80000 Server Policies: Resultant Policies: VLAN Name : default VLAN : 1 : 80000 Absolute-Timer DNS Snooped IPv4 Addresses : None DNS Snooped IPv6 Addresses : None Client Capabilities CF Pollable : Not implemented CF Poll Request : Not implemented Short Preamble : Not implemented PBCC : Not implemented Channel Agility : Not implemented Listen Interval : 0 Fast BSS Transition Details : Reassociation Timeout : 20 11v BSS Transition : Implemented 11v DMS Capable : No QoS Map Capable : No FlexConnect Data Switching : Local FlexConnect Dhcp Status : Local FlexConnect Authentication : Local Client Statistics: Number of Bytes Received from Client : 64189 Number of Bytes Sent to Client : 85831 Number of Packets Received from Client : 808 Number of Packets Sent to Client : 244 Number of Data Retries : 66 Number of RTS Retries : 0 Number of Tx Total Dropped Packets : 0 Number of Duplicate Received Packets : 0 Number of Decrypt Failed Packets : 0 Number of Mic Failured Packets : 0 Number of Mic Missing Packets : 0 Number of Policy Errors : 0 Radio Signal Strength Indicator : -41 dBm Signal to Noise Ratio : 52 dB

Fabric status : Disabled Radio Measurement Enabled Capabilities Capabilities: None Client Scan Report Time : Timer not running Client Scan Reports Assisted Roaming Neighbor List Nearby AP Statistics: EoGRE : Pending Classification Device Classification Information: : Un-Classified Device Device Type Device Name : Unknown Device Protocol Map : 0x000001 (OUI) Max Client Protocol Capability: WiFi to Cellular Steering : Not implemented Cellular Capability : N/A Advanced Scheduling Requests Details: Apple Specific Requests(ASR) Capabilities/Statistics: Regular ASR support: DISABLED

この特定のクライアントが次の速度で接続されていることがわかります。

現在のレート.....m10 ss2

つまり、クライアントは2空間ストリーム(ss2)でMCS 10(m10)インデックスを使用しています

「show wireless client mac <MAC> det」コマンドでは、クライアントが20/40/80 MHzチャネルボ ンディングで接続されているかどうかを確認できません。

#### これはAPで直接実行できます。

9164の例

```
#show controllers dot11Radio 2 client E8:8D:A6:B0:3B:CA
             mac radio vap aid state
                                          encr Maxrate Assoc
                                                                 Cap is_wgb_wired
                                                                                       wgb_mac_addr
                        0 33
E8:8D:A6:B0:3B:CA
                                 FWD AES_CCM128 MCS112SS HE-6E HE-6E
                                                                           false 00:00:00:00:00:00
                     2
Configured rates for client E8:8D:A6:B0:3B:CA
Legacy Rates(Mbps): 6 9 12 18 24 36 48 54
HE Rates: 1SS:MO-11 2SS:MO-11
HT:yes
          VHT:no
                    HE:yes
                                40MHz:no
                                             80MHz:yes
                                                           80+80MHz:no
                                                                           160MHz:yes
11w:yes
           MFP:no
                      11h:no
                                 session_timeout: 79950
                                                            encrypt_policy: 4
                                                        WMM MIXED MODE:no
_wmm_enabled:yes
                    gos_capable:yes
                                        WME(11e):no
short_preamble:no
                     short_slot_time:no
                                            short_hdr:no
                                                             SM_dyn:no
short_GI_20M:no
                   short_GI_40M:no
                                       short_GI_80M:no
                                                           LDPC:no
                                                                       AMSDU:yes
                                                                                     AMSDU_long:no
su_mimo_capable:no
                      mu_mimo_capable:no
                                             is_wgb_wired:no
                                                                 is_wgb:no
                                     HE_DL-OFDMA:yes
                                                         HE_UL-OFDMA:yes
                                                                             HE_TWT_CAPABLE:no
HE_DL-MIMO:yes
                  HE_UL-MIMO:yes
Additional info for client E8:8D:A6:B0:3B:CA
RSSI: -52
SNR: 41
PS : Legacy (Sleeping)
Tx Rate: 1297100 Kbps
Rx Rate: 1921600 Kbps
VHT_TXMAP: 0
CCX Ver: 0
Rx Key-Index Errs: 0
```

Statistics for client E8:8D:A6:B0:3B:CA intf TxData TxMgmt TxUC TxBytes TxFail TxDcrd TxCumRetries RxData RxMgmt RxBytes Rx mac ion 4 391 129127 0 97 559 74055 E8:8D:A6:B0:3B:CA apr2v0 391 0 4 950 Per TID packet statistics for client E8:8D:A6:B0:3B:CA Priority Rx Pkts Tx Pkts Rx(last 5 s) Tx (last 5 s) 539 383 84 0 28 1 0 0 0 0 2 0 2 0 0 3 0 0 0 0 4 0 0 0 0 5 0 0 0 0 20 6 3 5 1 7 0 0 0 3 Rate Statistics: Rate-Index Rx-Pkts Tx-Pkts Tx-Retries 0 176 3 0 5 0 62 0 6 4 178 21 7 250 152 52 8 22 100 2 9 51 0 0 0 10 1 0 0 0 2 11 webauth done: true Pre-WebAuth ACLs: Post-Auth ACLs: Acl name Quota Bytes left In bytes Out bytes In pkts Out pkts Drops-in Drops-out iPSK TAG: \<0000000000000000> MAC Allow HIT iPSK tag E8:8D:A6:B0:3B:CA true 0 \<>

接続レートを確認する最後のオプションは、OTAキャプチャです。データパケットの無線情報に は、必要な情報が含まれています。

¥ 802.11 radio information PHY type: 802.11ac (8) Short GI: True Bandwidth: 80 HWE (4) STBC: 01 STBC: 01 STBC: 01 STBC: 01 STBC: 01 STBC: 01 STBC: 01 STBC: 01 STBC: 01 STBC: 01 STBC: 01 HS: 102.12 STBC: 01 STBC: 01 STBC: 0

このOTAキャプチャは、11ac MacBookクライアントで取得されたものです。

# トラブルシューティング

テスト中に予期した結果が得られない場合は、TACケースをオープンする前に、問題をトラブル シューティングし、必要な情報を収集する方法がいくつかあります。 この問題は、次の原因によって発生する可能性があります。

- クライアント

#### -AP

- 有線パス(スイッチング関連の問題)

-WLC

クライアントのトラブルシューティング

- 最初の手順では、ワイヤレスクライアントデバイスのドライバを最新バージョンに更新します
- 2番目の手順では、異なるワイヤレスアダプタを持つクライアントでiPerfテストを実行して、同じ結果が得られるかどうかを確認します

APのトラブルシューティング

APがトラフィックをドロップするシナリオや、特定のフレームまたはその他の誤動作が発生する シナリオがあります。

これについてさらに詳しく調べるには、APスイッチポートでOver The Air(OTA)キャプチャ+ SPANセッションが必要です(APが接続されているスイッチでSPANを実行する必要があります )

OTAキャプチャとSPANは、テスト中にオープンSSIDを使用して、APに渡されるトラフィックと APがクライアントに渡すトラフィックを表示し、その逆も同様に表示する必要があります。

この動作にはいくつかの既知の不具合があります。

<u>CSCvg07438</u>:AP3800:フラグメント化パケットと非フラグメント化パケットの両方でAPでのパ ケット廃棄によるスループット低下

<u>CSCva58429</u>:Cisco 1532i AP: 低スループット(FlexConnectローカルスイッチング+ EoGRE)

有線パスのトラブルシューティング

スイッチ自体に問題がある可能性があります。インターフェイスでのドロップの量を確認し、テ スト中にこれらが増加するかどうかを確認する必要があります。

スイッチの別のポートを使用して、APまたはWLCに接続してみます。

もう1つのオプションは、クライアントを同じスイッチ(クライアントターミネーションポイント [AP/WLC]が接続されているスイッチ)に接続して同じVLANに配置し、同じVLAN上の有線に有 線で接続されたテストを実行して、有線パスに問題があるかどうかを確認することです。

WLCトラブルシューティング

WLCがクライアントからのトラフィックをドロップしている(APがローカルモードの場合)可能 性があります。

APをFlexconnectモードにして、WLANをローカルスイッチングにして、テストを実行できます。

ローカルモード(中央スイッチング)のスループットがFlexconnectローカルスイッチングと大き く異なり、WLCに接続されているスイッチに問題がない場合は、WLCがトラフィックをドロップ している可能性が高いです。

これをトラブルシューティングするには、アクションプランを適用します。

- WLCスイッチポートでのSPANキャプチャ(スイッチで実行する必要があります)

- APポートでのSPANキャプチャ

- クライアントのOTAキャプチャ

このトラブルシューティングを実行し、結果をTACに提供することで、トラブルシューティング プロセスがスピードアップします。 翻訳について

シスコは世界中のユーザにそれぞれの言語でサポート コンテンツを提供するために、機械と人に よる翻訳を組み合わせて、本ドキュメントを翻訳しています。ただし、最高度の機械翻訳であっ ても、専門家による翻訳のような正確性は確保されません。シスコは、これら翻訳の正確性につ いて法的責任を負いません。原典である英語版(リンクからアクセス可能)もあわせて参照する ことを推奨します。